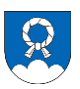

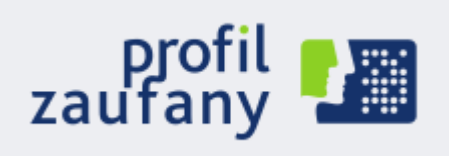

Profil zaufany to potwierdzony zestaw danych, które jednoznacznie identyfikują jego posiadacza w usługach podmiotów publicznych w Internecie. Te dane to imię (imiona), nazwisko, data urodzenia oraz numer PESEL. Profil zaufany jest tak zabezpieczony, aby nikt – poza jego właścicielem – nie mógł go użyć. Dzięki temu **każda** osoba, która ma profil zaufany i użyje go w usłudze internetowej podmiotu publicznego, jest wiarygodna.

Przy użyciu Profilu Zaufanego można logować się do systemu **pacjent.gov.pl** 

Za pomocą profilu zaufanego skutecznie potwierdzisz swoją tożsamość w Internecie (to pozwala automatycznie udostępniać dane, które są przeznaczone tylko dla ciebie) oraz podpiszesz wniosek, jeśli jest to niezbędne do załatwienia sprawy.

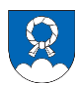

1. Przechodzimy na stronę: <u>https://pz.gov.pl/pz/index</u>. W prawym górnym rogu należy kliknąć **Zarejestruj się** 

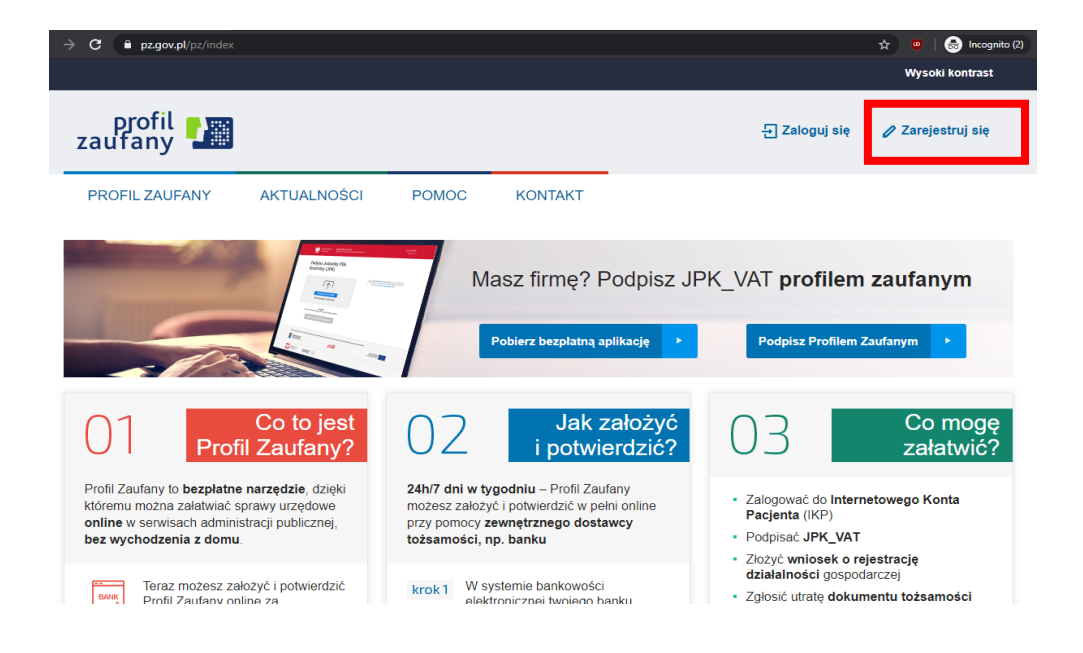

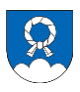

 W następnym kroku wybieramy sposób uzyskania Profilu Zaufanego. Jeśli chcesz skorzystać z możliwości potwierdzenia profilu w Urzędzie Gminy Dobra wybierz opcję: Formularz online (Potwierdzisz w placówce)

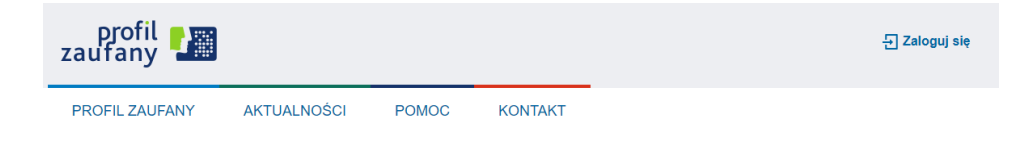

## Wybierz sposób uzyskania Profilu Zaufanego

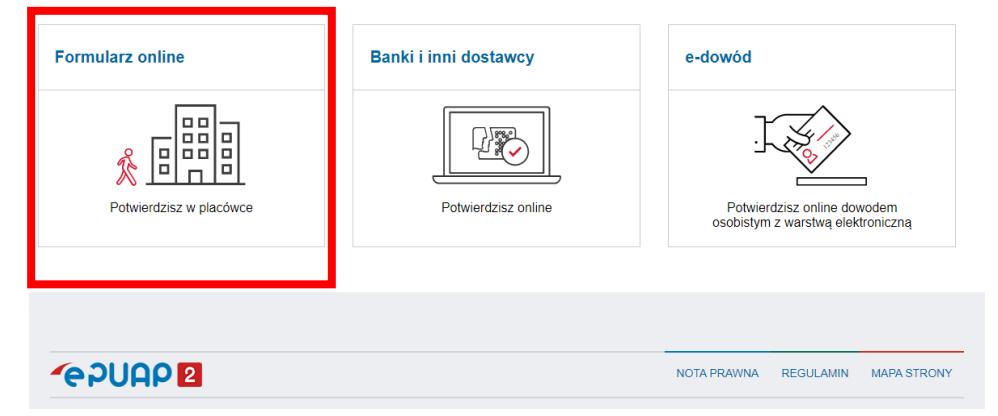

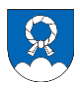

 W następnym kroku uzupełniamy wszystkie wymagane dane. Jeżeli Twoje imię lub nazwisko zawiera polskie znaki diakrytyczne (ą, ę, ć, ł, ń ó, ś, ż, ź) nie możesz ich pominąć. W przeciwnym razie wniosek zostanie odrzucony. Jeżeli wszystkie dane zostały uzupełnione prawidłowo klikamy Zarejestruj się.

| profil 🎦                       |                                            |                                                 | tri Zaloguj się                                             |
|--------------------------------|--------------------------------------------|-------------------------------------------------|-------------------------------------------------------------|
| PROFIL ZAUFANY AK              | TUALNOŚCI POMOC                            | KONTAKT                                         |                                                             |
| Rejestracja w Profilu Zaufanym |                                            |                                                 | Emień sposób rejestracji                                    |
| Dane logowania                 |                                            | * - pola wymagane                               |                                                             |
|                                | Identyfikator użytkownika *                |                                                 | Pole nie może być puste.                                    |
|                                | Hasło *                                    |                                                 | 2                                                           |
|                                | Potwierdź hasło *                          |                                                 |                                                             |
| Dana aaabawa                   |                                            |                                                 |                                                             |
| Daile osobowe                  | Pierwsze imię *                            |                                                 |                                                             |
|                                | Drugie imię                                |                                                 |                                                             |
|                                | Nazwisko *                                 |                                                 |                                                             |
|                                | PESEL*                                     |                                                 |                                                             |
| Dana kantaktaun                |                                            |                                                 |                                                             |
| Dane kontaktowe                | Adres e-mail *                             |                                                 |                                                             |
|                                | Potwierdź adres e-mail *                   |                                                 |                                                             |
|                                | Numer telefonu *                           |                                                 | 7                                                           |
|                                | Zapoznałem się z <u>przepisami dotyc</u> : | <u>racymi profilu zaufanego i podpisu zaufa</u> | nego.                                                       |
|                                |                                            |                                                 | <ul> <li>Frzeczytaj, jak przetwarzamy twoje dane</li> </ul> |
|                                |                                            |                                                 | Anului Zarejestrui sie                                      |

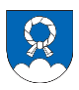

 Na numer telefonu podany we wniosku otrzymasz SMS-a z 8 cyfrowym kodem. Przepisz go w odpowiednie pole i kliknij Weryfikuj kanał autoryzacji i zarejestruj konto.

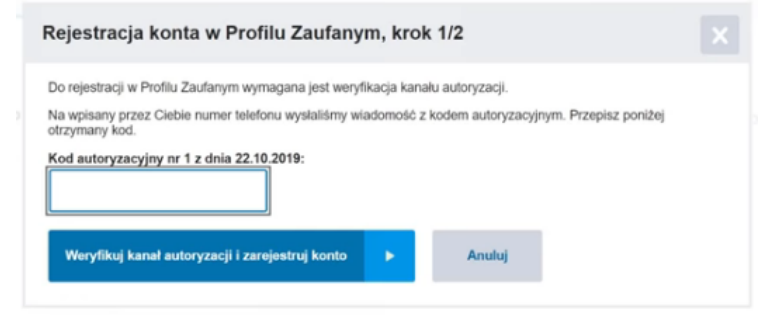

 Jeżeli wszystko przebiegło pomyślnie, pojawi się następujące okno:

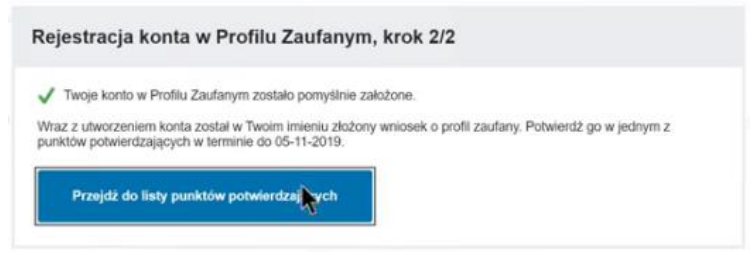

 Ostatnim krokiem jest potwierdzenie Profilu Zaufanego. Możesz to zrobić w Urzędzie Gminy Dobra. W tym celu skontaktuj się z pracownikiem Urzędu pod nr telefonu 18 3330 020 wew. 155, aby ustalić dokładny termin. Nie zapomnij wziąć ze sobą dowodu osobistego.